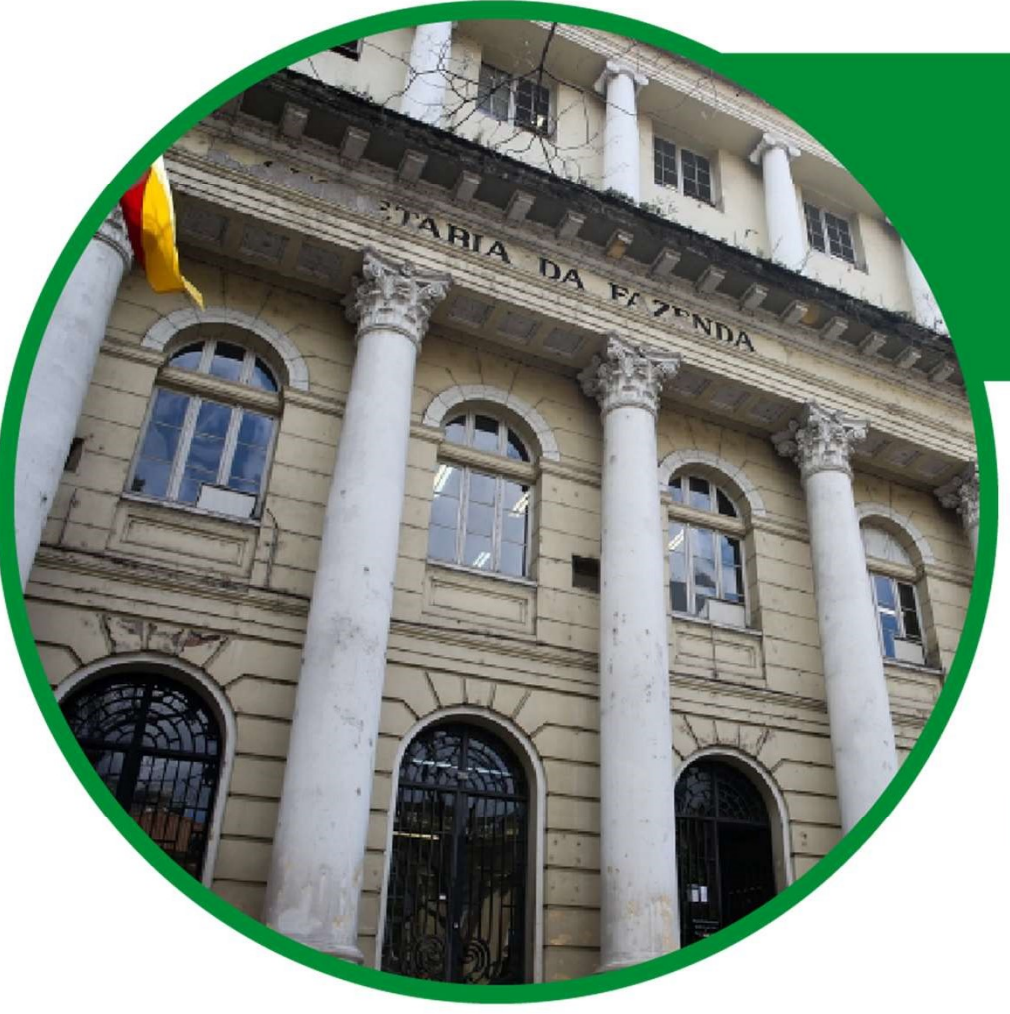

# Manual para lançamento de Férias no Interface-RHE

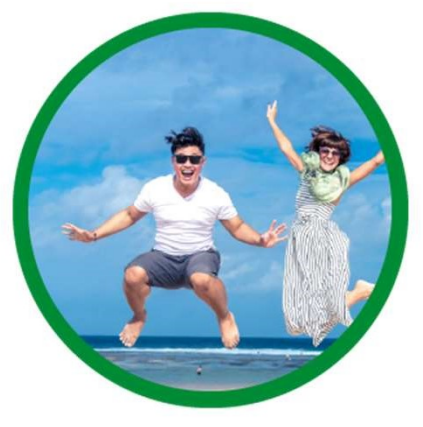

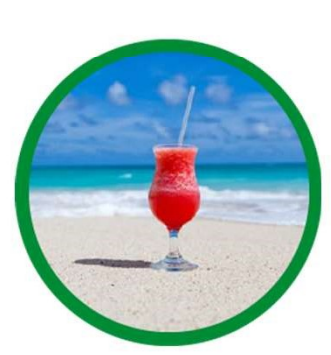

# Índice

- 1. Fundamentação Jurídica
- 2. Lançamento das férias no IF-RHE
  - 2.1 Acesso ao IF-RHE
  - 2.2 Início do processo pelo servidor
  - 2.3 Deferimento do processo pela chefia
  - 2.4 Justificativa de acúmulo das férias
  - 2.5 Conclusão do processo
  - 2.6 Reagendamento das férias

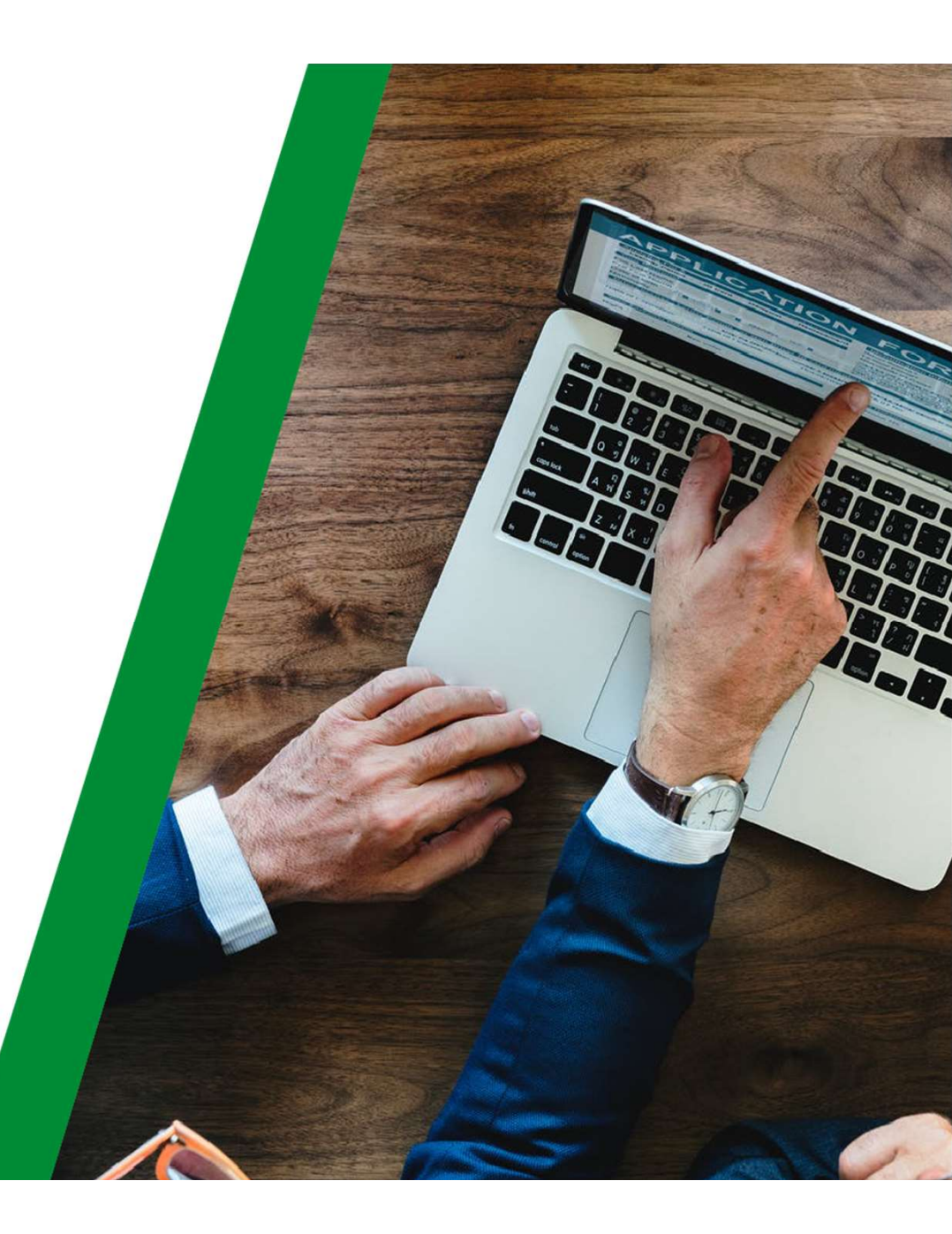

# 1. Fundamentação Jurídica

A ferramenta desenvolvida dentro do sistema IF-RHE visa à gestão das férias dos servidores estatutários e funcionários celetistas da Administração Estadual, empresa=1 no sistema RHE, possibilitando o lançamento da solicitação do pedido de férias e a sua gestão, nos termos da LC 10.098/94 regulamentada pelo Decreto 53.144/16 (para os estatutários) e da CLT com atualização da Lei Federal 13.467/17 (para os celetistas).

# 2.Lançamento das férias no IF-RHE

## 2.1 Acesso ao IF-RHE

O primeiro passo é acessar o IF-RHE através do navegador da Web <u>Google Chrome</u>, pois outros navegadores geram erros que impossibilitam o uso da ferramenta.

1º PASSO para solicitar férias

Acessar no Google Chrome o link https://www.ifrhe.rs.gov.br/

## 2.2 Início do processo pelo servidor

O servidor deve iniciar o processo solicitando as suas férias no IF-RHE.

Assim, deve acessar no Google Chrome o link https://www.ifrhe.rs.gov.br/

### 2º PASSO para solicitar férias

Acessar no menu à esquerda "Meus Períodos Aquisitivos", levar a barra de rolagem para a direita e clicar no botão "ver processo". Abrirá uma nova tela, clicar no botão: "Propor Período".

| •                            | Meu     | is Períodos Aquisitivos                                                                                         |          |
|------------------------------|---------|----------------------------------------------------------------------------------------------------|----------|
| <b>♥IF-RH</b>                | ΗE      |                                                                                                    |          |
|                              |         | Situação                                                                                                    | Servidor |
| Férias                       | - S.    | i and i and i and i and i and i and i and i and i and i and i and i and i and i and i and i and i and i and i a |          |
| Meus Períodos<br>Aquisitivos |         | AGUARDANDO DEFINIÇÃO DE FRUIÇÃO                                                                                 |          |
| Promoções                    | Registr | os por página: 10, 25, 50, 100, 200                                                                             |          |
| Recadastramento              | 2       |                                                                                                    |          |
|                              |         |                                                                                                    |          |

| 🗼 Meus Períodos Aquisitivos                     | x +                                                 |                        |              |                                                                                               |                                                                      | - 0 X                      |
|-------------------------------------------------|-----------------------------------------------------|------------------------|--------------|-----------------------------------------------------------------------------------------------|----------------------------------------------------------------------|----------------------------|
| $\leftrightarrow$ $\rightarrow$ C $$ https://ww | ww.ifrhe.rs.gov.br/Pages/Ferias/ProcessoFerias.aspx |                        |              |                                                                                               |                                                                      | <b>☆ θ</b> :               |
|                                                 | Meus Períodos Aquisitivos                           |                        |              | Notificação 🔕                                                                                 | Karina Yamashiro Barrionuevo 🖁                                       | Configurações 🔧 🛛 Logout 🚽 |
| <b>GIF-RHE</b>                                  | Ĩ.                                                  |                        |              |                                                                                               |                                                                      |                            |
|                                                 | Situação                                            | Servidor               | Responsáveis | Períodos                                                                                      | Data                                                                 | Processo                   |
| Fárias                                          |                                                     |                        |              | Aquisitivo: 23/09/2019 Até 22/09/2020                                                         |                                                                      |                            |
| Meus Períodos<br>Aquisitivos                    | AGUARDANDO DEFINIÇÃO DE FRUIÇÃO                     | Setor: 140014050200000 | Chefia:      | Fruição: <b>01/01/2020</b> Até <b>31/12/2021</b><br>Indicado: Até<br>Saldo de dias: <b>30</b> | Alterado: <b>01/01/2020 02:38</b><br>Criado: <b>18/12/2019 02:31</b> | Q Ver Processo             |
| Promoções                                       | Registros por página: 10, 25, 50, 100, 200          |                        |              |                                                                                               |                                                                      | Total de registros:        |
| Recadastramento                                 |                                                     |                        |              |                                                                                               |                                                                      |                            |
| Estágio Probatório                              |                                                     |                        |              |                                                                                               |                                                                      |                            |
|                                                 |                                                     |                        |              |                                                                                               |                                                                      |                            |

### 3º PASSO para solicitar férias

Ao clicar em "Propor período", selecionar os dias de férias e clicar no botão enviar.

Somente para o caso dos celetistas, indicar as opções desejadas de abono pecuniário, adiantamento do 13º salário.

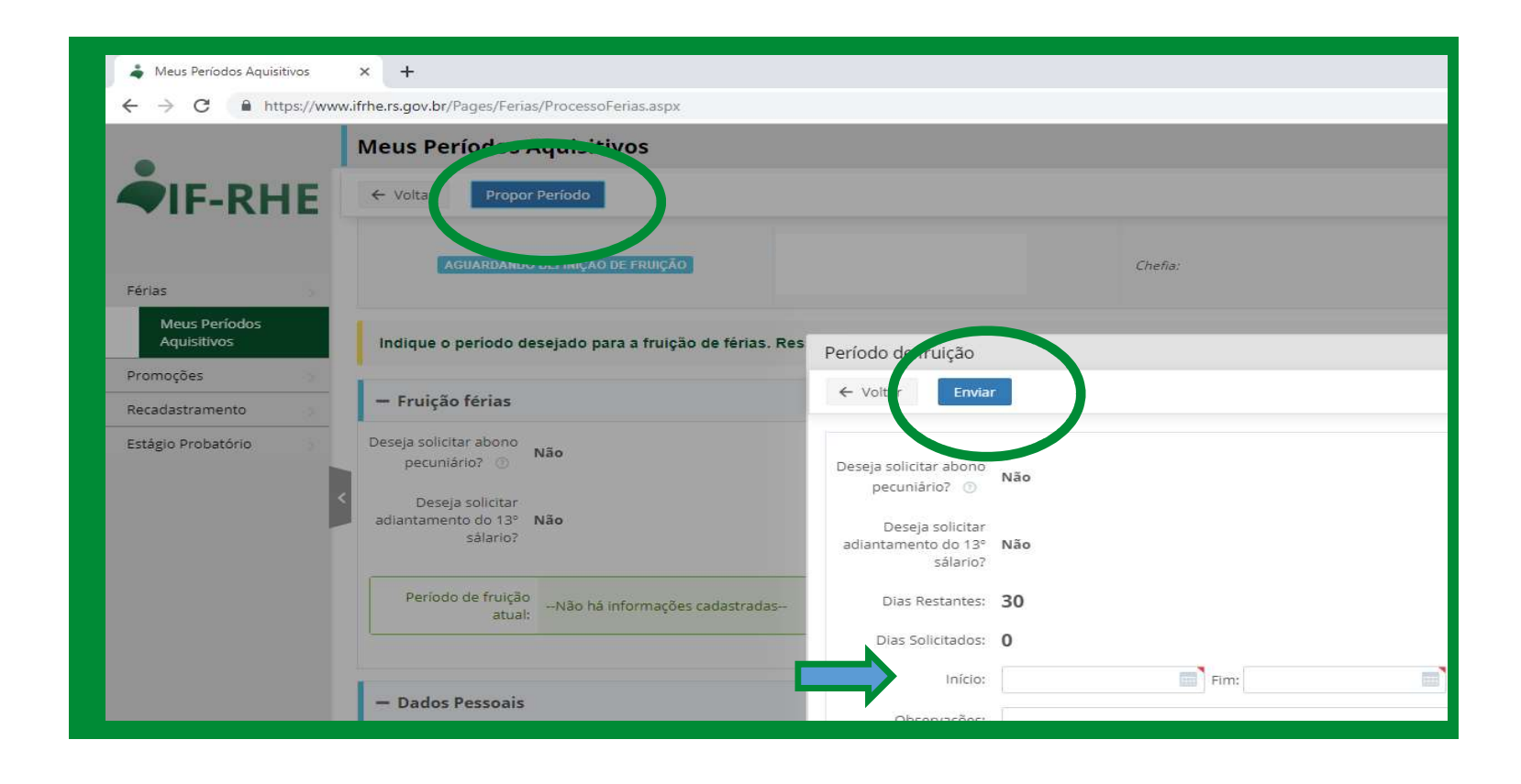

Ao clicar no botão "enviar", o processo passará para a chefia para fins de deferimento.

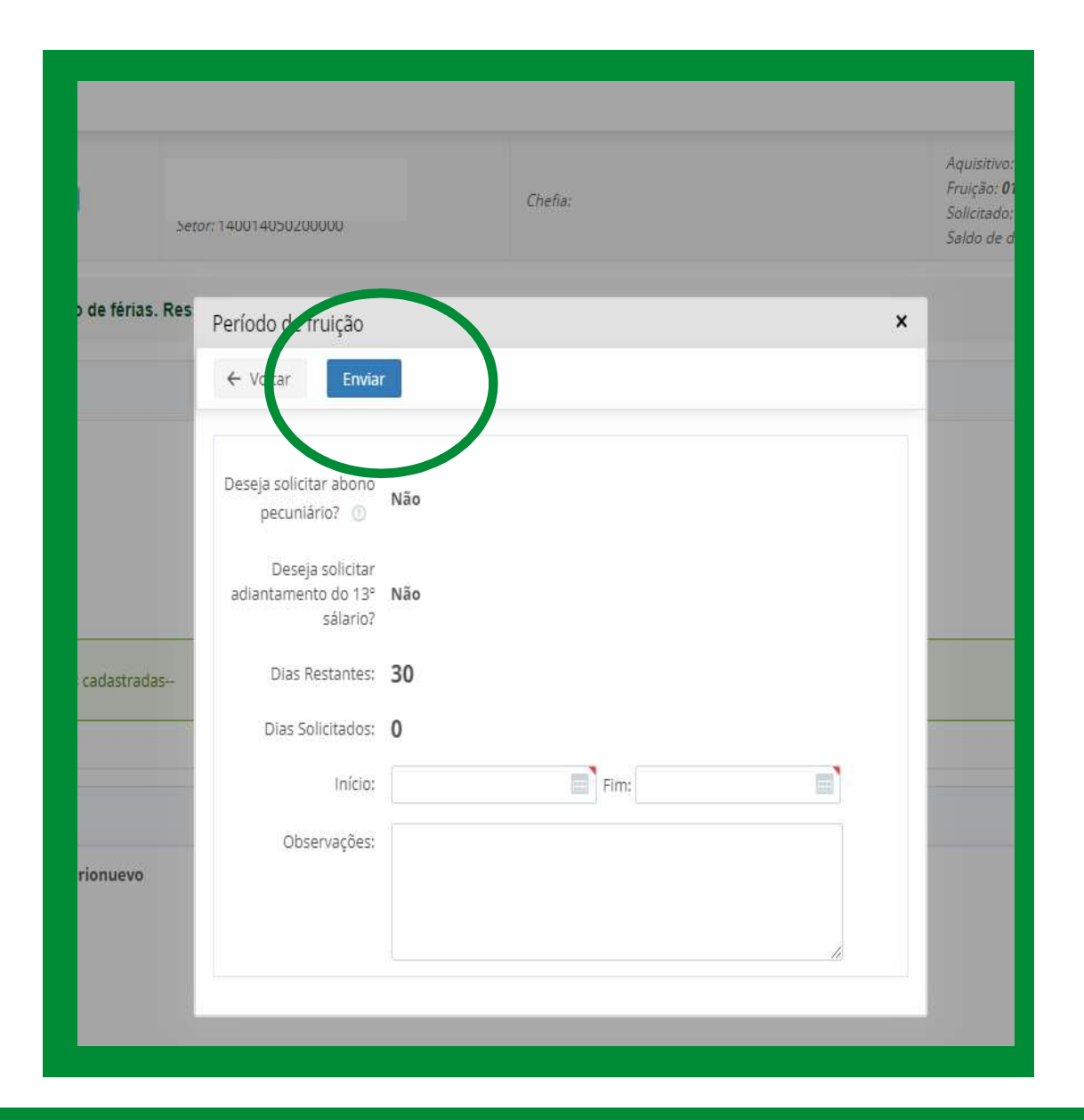

Após o envio, o status do processo aparecerá para o funcionário como "aguardando aprovação".

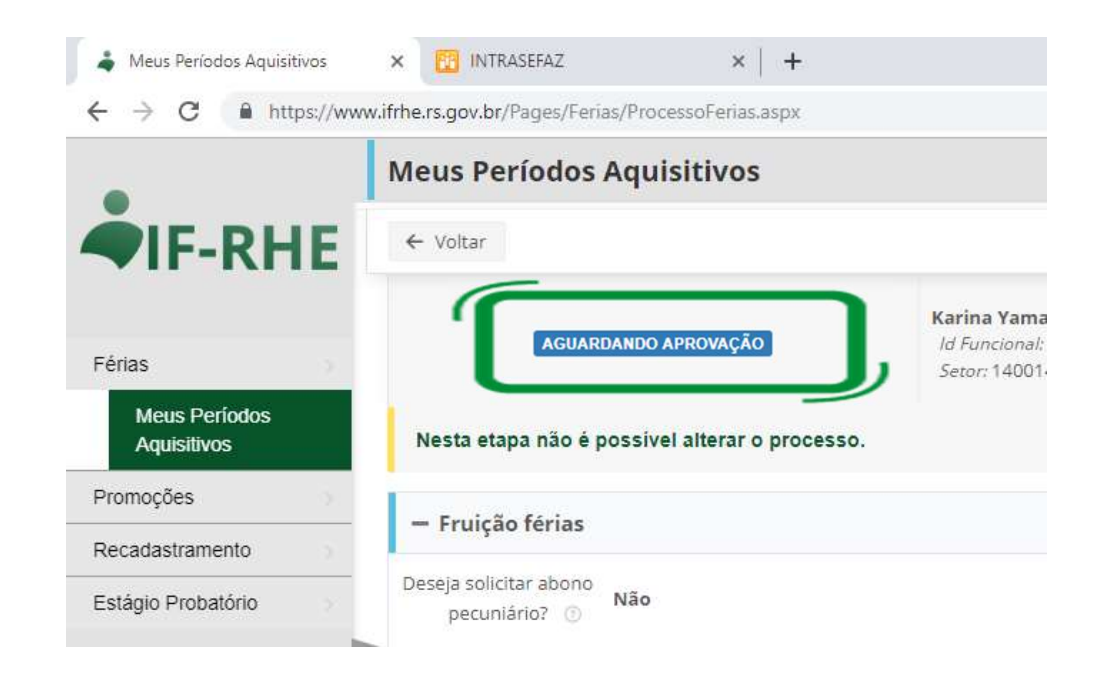

## 2.3 Deferimento do processo pela chefia

1º PASSO para deferimento das férias

O chefe deverá acessar no **Google Chrome** o link https://www.ifrhe.rs.gov.br/

### 2º PASSO para deferimento das férias

Acessar no menu à esquerda "Avaliação chefia", que se encontra dentro do item Férias. Levar a barra de rolagem para a direita e clicar no botão "ver processo".

| C Avaliação Chefia Férias Périas Opções: Ver processos não adquiridos Ver m Servidor: Ver processos não adquiridos Ver m Servidor: Servidor: Promoções Recadastramento Estágio Probatório AccidARDANIDO DEFINIÇÃO DE FRUIÇÃO AccidARDANIDO DEFINIÇÃO DE FRUIÇÃO AccidARDANIDO DEFINIÇÃO DE FRUIÇÃO AccidARDANIDO DEFINIÇÃO DE FRUIÇÃO AccidARDANIDO DEFINIÇÃO DE FRUIÇÃO AccidARDANIDO DEFINIÇÃO DE FRUIÇÃO AccidARDANIDO DEFINIÇÃO DE FRUIÇÃO AccidARDANIDO DEFINIÇÃO DE FRUIÇÃO AccidARDANIDO DEFINIÇÃO DE FRUIÇÃO AccidARDANIDO DEFINIÇÃO DE FRUIÇÃO AccidARDANIDO DEFINIÇÃO DE FRUIÇÃO AccidARDANIDO DEFINIÇÃO DE FRUIÇÃO AccidARDANIDO DEFINIÇÃO DE FRUIÇÃO                                                                                                    | 🌲 Avaliação Chefia                           |         | × 📴 INTRASEFAZ ×   +                            |
|----------------------------------------------------------------------------------------------------|----------------------------------------------|---------|-------------------------------------------------|
| Avaliação Chefia            Férias         Opções: Ver processos não adquiridos Ver m         Servidor: Servidor:         Avaliação Chefia         Situação         Promoções         Recadastramento         Estágio Probatório         AccidARDANDO DEFINIÇÃO DE FRUIÇÃO         AccidARDANDO DEFINIÇÃO DE FRUIÇÃO         AccidARDANDO DEFINIÇÃO DE | $\leftrightarrow$ $\rightarrow$ C $$ https:/ | /www.if | rhe.rs.gov.br/Pages/Ferias/AvaliacaoChefia.aspx |
| Férias Opções: Ver processos não adquiridos Ver m Meus Períodos Aquisitivos Avaliação Chefia Promoções Promoções Recadastramento Estágio Probatório AccuARDANDO DEFINIÇÃO DE FRUIÇÃO AccuARDANDO DEFINIÇÃO DE FRUIÇÃO AccuARDANDO DEFINIÇÃO DE FRUIÇÃO AccuARDANDO DEFINIÇÃO DE FRUIÇÃO AccuARDANDO DEFINIÇÃO DE FRUIÇÃO AccuARDANDO DEFINIÇÃO DE FRUIÇÃO AccuARDANDO DEFINIÇÃO DE FRUIÇÃO AccuARDANDO DEFINIÇÃO DE FRUIÇÃO AccuARDANDO DEFINIÇÃO DE FRUIÇÃO AccuARDANDO DEFINIÇÃO DE FRUIÇÃO AccuARDANDO DEFINIÇÃO DE FRUIÇÃO AccuARDANDO DEFINIÇÃO DE FRUIÇÃO AccuARDANDO DEFINIÇÃO DE FRUIÇÃO                                                                                                    | •                                            | -       | Avaliação Chefia                                |
| Férias       Opções:       Ver processos não adquiridos       Ver m         Meus Períodos       Aquisitivos       Servidor:       Servidor:         Availação Chefia       Situação       Situação         Processos       Acuardando DEFINIÇÃO DE FRUIÇÃO         Recadastramento       Situação         Estágio Probatório       Acuardando DEFINIÇÃO DE FRUIÇÃO         Acuardando DEFINIÇÃO DE FRUIÇÃO       Acuardando DEFINIÇÃO DE FRUIÇÃO         Acuardando DEFINIÇÃO DE FRUIÇÃO       Acuardando DEFINIÇÃO DE FRUIÇÃO         Acuardando DEFINIÇÃO DE FRUIÇÃO       Acuardando DEFINIÇÃO DE FRUIÇÃO         Acuardando DEFINIÇÃO DE FRUIÇÃO       Acuardando DEFINIÇÃO DE FRUIÇÃO         Acuardando DEFINIÇÃO DE FRUIÇÃO       Acuardando DEFINIÇÃO DE FRUIÇÃO                                                                                                    |                                              |         | - Filtros                                       |
| Meus Períodos<br>Aquisitivos       Servidor:         Avaliação Chefia       Situação         Processos       Situação         Promoções       Acuardannoo DEFINIÇÃO DE FRUIÇÃO         Recadastramento       Acuardannoo DEFINIÇÃO DE FRUIÇÃO         Estágio Probatório       Acuardannoo DEFINIÇÃO DE FRUIÇÃO         Acuardannoo DEFINIÇÃO DE FRUIÇÃO       Acuardannoo DEFINIÇÃO DE FRUIÇÃO         Acuardannoo DEFINIÇÃO DE FRUIÇÃO       Acuardannoo DEFINIÇÃO DE FRUIÇÃO         Acuardannoo DEFINIÇÃO DE FRUIÇÃO       Acuardannoo DEFINIÇÃO DE FRUIÇÃO         Acuardannoo DEFINIÇÃO DE FRUIÇÃO       Acuardannoo DEFINIÇÃO DE FRUIÇÃO                                                                                                    | Férias                                       | 5       | Oprões: Ver processos pão adquiridos Ver m      |
| Avaluação Chefia       Situação         Processos       AGUARDANDO DEFINIÇÃO DE FRUIÇÃO         Recadastramento       AGUARDANDO DEFINIÇÃO DE FRUIÇÃO         Estágio Probatório       AGUARDANDO DEFINIÇÃO DE FRUIÇÃO         AGUARDANDO DEFINIÇÃO DE FRUIÇÃO       AGUARDANDO DEFINIÇÃO DE FRUIÇÃO         AGUARDANDO DEFINIÇÃO DE FRUIÇÃO       AGUARDANDO DEFINIÇÃO DE FRUIÇÃO         AGUARDANDO DEFINIÇÃO DE FRUIÇÃO       AGUARDANDO DEFINIÇÃO DE FRUIÇÃO         AGUARDANDO DEFINIÇÃO DE FRUIÇÃO       AGUARDANDO DEFINIÇÃO DE FRUIÇÃO                                                                                                    | Meus Períodos<br>Aquisitivos                 |         | Servidor:                                       |
| Processos Promoções Actuardando DEFINIÇÃO DE FRUIÇÃO Actuardando DEFINIÇÃO DE FRUIÇÃO Actuardando DEFINIÇÃO DE FRUIÇÃO Actuardando DEFINIÇÃO DE FRUIÇÃO Actuardando DEFINIÇÃO DE FRUIÇÃO Actuardando DEFINIÇÃO DE FRUIÇÃO Actuardando DEFINIÇÃO DE FRUIÇÃO Actuardando DEFINIÇÃO DE FRUIÇÃO Actuardando DEFINIÇÃO DE FRUIÇÃO                                                                                                    | Avaliação Chefia                             |         | Situação                                        |
| Promoções       AGUARDANDO DEFINIÇÃO DE FRUIÇÃO         Recadastramento       AGUARDANDO DEFINIÇÃO DE FRUIÇÃO         Estágio Probatório       AGUARDANDO DEFINIÇÃO DE FRUIÇÃO         AGUARDANDO DEFINIÇÃO DE FRUIÇÃO       AGUARDANDO DEFINIÇÃO DE FRUIÇÃO         AGUARDANDO DEFINIÇÃO DE FRUIÇÃO       AGUARDANDO DEFINIÇÃO DE FRUIÇÃO         AGUARDANDO DEFINIÇÃO DE FRUIÇÃO       AGUARDANDO DEFINIÇÃO DE FRUIÇÃO         AGUARDANDO DEFINIÇÃO DE FRUIÇÃO       AGUARDANDO DEFINIÇÃO DE FRUIÇÃO                                                                                                    | Processos                                    |         |                                                 |
| Recadastramento         Estágio Probatório         AGUARDANDO DEFINIÇÃO DE FRUIÇÃO         AGUARDANDO DEFINIÇÃO DE FRUIÇÃO         AGUARDANDO DEFINIÇÃO DE FRUIÇÃO         AGUARDANDO DEFINIÇÃO DE FRUIÇÃO         AGUARDANDO DEFINIÇÃO DE FRUIÇÃO         AGUARDANDO DEFINIÇÃO DE FRUIÇÃO         AGUARDANDO DEFINIÇÃO DE FRUIÇÃO         AGUARDANDO DEFINIÇÃO DE FRUIÇÃO                                                                                                    | Promoções                                    | 2       | AGUARDANDO DEFINIÇÃO DE FRUIÇÃO                 |
| Estágio Probatório       AGUARDANDO DEFINIÇÃO DE FRUIÇÃO         AGUARDANDO DEFINIÇÃO DE FRUIÇÃO       AGUARDANDO DEFINIÇÃO DE FRUIÇÃO         AGUARDANDO DEFINIÇÃO DE FRUIÇÃO       AGUARDANDO DEFINIÇÃO DE FRUIÇÃO         AGUARDANDO DEFINIÇÃO DE FRUIÇÃO       AGUARDANDO DEFINIÇÃO DE FRUIÇÃO         AGUARDANDO DEFINIÇÃO DE FRUIÇÃO       AGUARDANDO DEFINIÇÃO DE FRUIÇÃO                                                                                                    | Recadastramento                              |         |                                                 |
| AGUARDANDO DEFINIÇÃO DE FRUIÇÃO<br>AGUARDANDO DEFINIÇÃO DE FRUIÇÃO<br>AGUARDANDO DEFINIÇÃO DE FRUIÇÃO<br>AGUARDANDO DEFINIÇÃO DE FRUIÇÃO<br>AGUARDANDO DEFINIÇÃO DE FRUIÇÃO<br>AGUARDANDO DEFINIÇÃO DE FRUIÇÃO                                                                                                    | Estágio Probatório                           | ×       |                                                 |
| AGUARDANDO DEFINIÇÃO DE FRUIÇÃO<br>AGUARDANDO DEFINIÇÃO DE FRUIÇÃO<br>AGUARDANDO DEFINIÇÃO DE FRUIÇÃO<br>AGUARDANDO DEFINIÇÃO DE FRUIÇÃO<br>AGUARDANDO DEFINIÇÃO DE FRUIÇÃO                                                                                                    |                                              |         | AGUARDANDO DEFINIÇÃO DE FRUIÇÃO                 |
| AGUARDANDO DEFINIÇÃO DE FRUIÇÃO<br>AGUARDANDO DEFINIÇÃO DE FRUIÇÃO<br>AGUARDANDO DEFINIÇÃO DE FRUIÇÃO                                                                                                    |                                              |         | AGUARDANDO DEFINIÇÃO DE FRUIÇÃO                 |
| AGUARDANDO DEFINIÇÃO DE FRUIÇÃO                                                                                                    |                                              |         | AGUARDANDO DEFINIÇÃO DE FRUIÇÃO                 |
| AGUARDANDO DEFINIÇÃO DE FRUIÇÃO                                                                                                    |                                              |         | AGUARDANDO DEFINIÇÃO DE FRUÍÇÃO                 |
| AGUARDANDO DEFINIÇÃO DE FRUIÇÃO                                                                                                    |                                              |         | AGUARDANDO DEFINIÇÃO DE FRUIÇÃO                 |
| 4                                                                                                    |                                              |         | AGUARDANDO DEFINIÇÃO DE FRUIÇÃO                 |
|                                                                                                    |                                              |         |                                                 |
|                                                                                                    | 4                                            |         |                                                 |

3º Passo para o deferimento das férias

Clicar no botão "Adquirir Processo" e escolher entre os botões "aprovar", "propor alteração", "informar período definido".

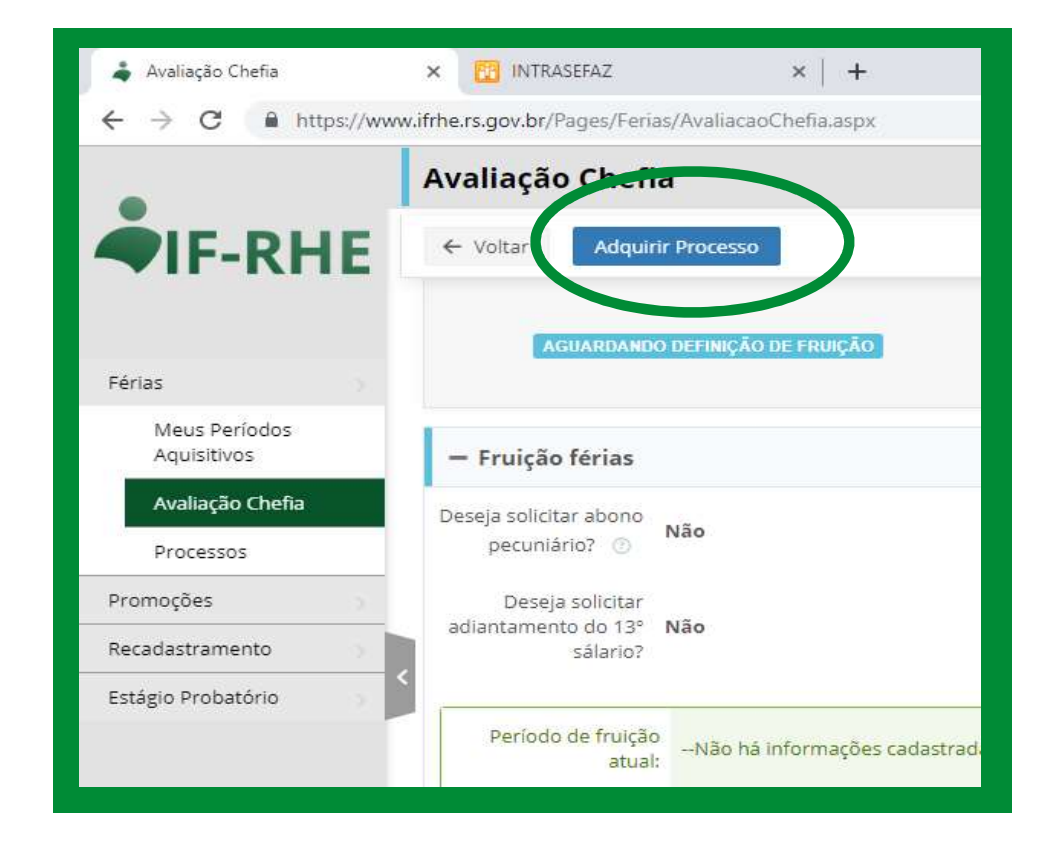

Botão "Aprovar" – o chefe confirma o período de férias solicitado pelo funcionário.

Botão "propor alteração" – o chefe não defere o período de férias solicitado e sugere um novo período para o funcionário. Dessa forma o processo volta para o funcionário, o qual poderá aceitar a sugestão da chefia ou propor um novo período.

Botão "Informar período definido" – nesse caso o chefe define as férias de forma compulsória, sendo que o funcionário apenas toma ciência do período de suas férias, não podendo propor nenhuma alteração.

Botão "reverter aquisição" – caso o chefe identifique que o servidor ou funcionário não esteja sob sua supervisão.

| 🌲 Avaliação Chefia                                 | x 🔃 INTRASEFAZ 🛛 🗙 📔 -                              | +,                                    |                          |  |  |  |  |
|----------------------------------------------------|-----------------------------------------------------|---------------------------------------|--------------------------|--|--|--|--|
| $\leftrightarrow$ $\rightarrow$ C $$ https://www.i | frhe.rs.gov.br/Pages/Ferias/AvaliacaoChefia.as      | рх                                    |                          |  |  |  |  |
|                                                    | Avaliação Chefia                                    |                                       |                          |  |  |  |  |
| <b>◆</b> IF-RHE                                    | ← Voltar ✓ Aprovar X Propor                         | Alteração 🖌 Informar Período Definido | Reverter Aquisição 🔺     |  |  |  |  |
| Férias                                             | AGUARDANDO APROVAÇÃO                                | Setor: 140014050200000                | Chefia: <b>Alessandr</b> |  |  |  |  |
| Meus Períodos<br>Aquisitivos                       | — Fruição férias                                    |                                       |                          |  |  |  |  |
| Avaliação Chefia<br>Processos                      | Deseja solicitar abono<br>pecuniário? () <b>Não</b> |                                       |                          |  |  |  |  |
| Promoções                                          | Deseja solicitar                                    |                                       |                          |  |  |  |  |
| Recadastramento                                    | adiantamento do 13° Não<br>sálario?                 |                                       |                          |  |  |  |  |
| Estágio Probatório                                 |                                                     |                                       |                          |  |  |  |  |
|                                                    | Período de fruição<br>atual:                        | 0 Fim: 15/05/2020                     |                          |  |  |  |  |
|                                                    |                                                     |                                       |                          |  |  |  |  |

# 2.4 Justificativa de acúmulo das férias

### \* Esse item se aplica apenas aos servidores estatutários.

Para os casos de acúmulo de férias, o agendamento somente será possível mediante a justificativa do gestor conforme o § 2º do artigo 2º do Decreto 53.144/16.

### Passos:

1. Justificar o acúmulo de férias no botão "Justificar".

2. Após a justificativa, o agendamento das férias será liberado tanto para o servidor como para a chefia pelo período de seis meses.

3. A justificativa irá migrar para a pasta funcional no RHE.

| 🖻 🖅 🔰 Módulo Férias Estatutários -                        | 🗼 Interface RHE                     | 🜲 Avaliação Chefia 🛛 🗙 🕂 🗸     |
|-----------------------------------------------------------|-------------------------------------|--------------------------------|
| $\leftarrow$ $\rightarrow$ O $\textcircled{o}$ hml.recada | astramento de ativos.rs.gov.br/Page | es/Ferias/AvaliacaoChefia.aspx |
|                                                           | Avaliação Chef                      | ïa                             |
| <b>AIF-RHE</b>                                            | ← Voltar Rever                      | ter Aquisição Justificar 👍     |
|                                                           | AGUARDANDO                          |                                |
| Férias                                                    |                                     | 4                              |
| Meus Períodos<br>Aquisitivos                              | — Fruição férias                    |                                |
| Avaliação Chefia                                          | Deseja solicitar abono              |                                |
| Processos                                                 | pecuniário? ③                       | Näo                            |
| Promoções                                                 | Deseja solicitar                    |                                |
| Recadastramento                                           | adiantamento do 13º<br>sálario?     | Näo                            |

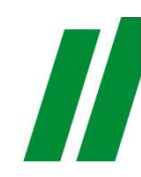

## 2.5 Finalização do processo

É necessário que o processo seja concluído para que as férias lançadas na ferramenta IF-RHE migrem para o RHE. O status do processo finalizado consta como "Processo Concluído". A conclusão do processo ocorre de três formas:

1. Quando a chefia aprova o processo (botão "Aprovar")

2. Quando a chefia define férias compulsórias (botão "Informar período definido")

3. Quando o funcionário confirma o período sugerido pela chefia (botão "Confirmar sugestão") – tela ao lado

| 🌲 Meus Períodos Aquisitivos  | × 🔯 INTRASEFAZ ×   +                                                 |
|------------------------------|----------------------------------------------------------------------|
| ← → C 🔒 https://ww           | w.ifrhe.rs.gov.br/Pages/Ferias/ProcessoFerias.aspx                   |
|                              | Meus Períodos Aquisitivos                                            |
| <b>AIF-RHE</b>               | ✓ Voltar Propor Período ✓ Confirmar Sugestão                         |
| Férias                       | PERÍODO ALTERADO Id Funcional: 430<br>Setor: 140014050               |
| Meus Períodos<br>Aquisitivos | Indique o período desejado para a fruição de férias. Ressalta-se que |
| Promoções                    | Fundamente Fraine                                                    |
| Recadastramento              | - Fruição ferias                                                     |
| Estágio Probatório           | Deseja solicitar abono pecuniário? ③ Não                             |
|                              | Ceseja solicitar<br>adiantamento do 13º Não<br>sálario?              |

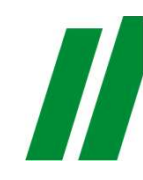

## 2.5 Finalização do processo

É necessária a conclusão do processo para que as férias lançadas no IF-RHE migrem para o RHE. O status do processo deve constar como "Processo Concluído".

Observações:

Ao se finalizar o processo, ele irá migrar do menu "avaliação da chefia" para "Processos".

Enquanto as férias não migrarem para o RHE, o status será "Aprovado".

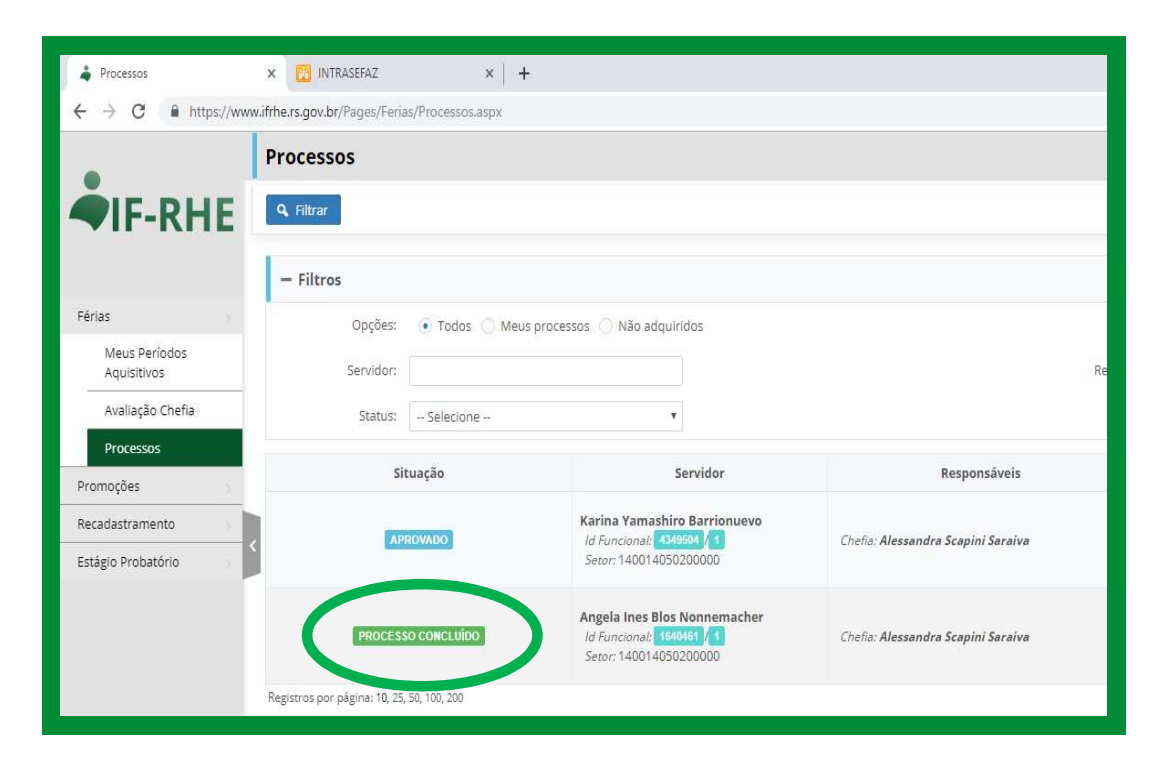

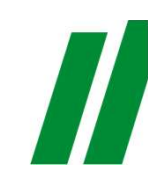

# 2.6 Reagendamento

### \* Esse item se aplica apenas aos servidores estatutários.

Após a conclusão do processo, é possível alterar o período de férias através do botão "Reagendar Fruição".

Não será permitido o reagendamento se foi dado início à fruição.

Salienta-se que caso a fruição esteja agendada para o mês corrente, a alteração será permitida somente até o dia 15 do mês.

|                              | Meus Períctos Aquisiticos                                       |                                     |  |  |
|------------------------------|-----------------------------------------------------------------|-------------------------------------|--|--|
| <b>▲</b> IF-RHE              | ← Voltar Reagendar Fruição                                      |                                     |  |  |
| Férias                       | PROCESSO CONCLUÍDO Karina<br>Id Fun<br>Setor                    | <b>Yan</b><br><i>iciona</i><br>1400 |  |  |
| Meus Períodos<br>Aquisitivos | Nesta etapa não é possível alterar o processo.                  |                                     |  |  |
| Promoções                    | — Fruição férias                                                |                                     |  |  |
| Recadastramento              |                                                                 |                                     |  |  |
| Estágio Probatório           | pecuniário?                                                     |                                     |  |  |
|                              | Deseja solicitar<br>adiantamento do 13° <b>Não</b><br>sálario?  |                                     |  |  |
|                              | Período de fruição<br>atual: Início: 11/05/2020 Fim: 21/05/2020 |                                     |  |  |
|                              | Altoração do poríodo                                            |                                     |  |  |

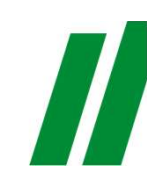

# Dúvidas

Em caso de dúvidas contatar a Seção de Relacionamento com o Público (SEREL-DPP) pelo e-mail <u>atendimento.dpp@sefaz.rs.gov.br</u> ou pelo ramal 5027.

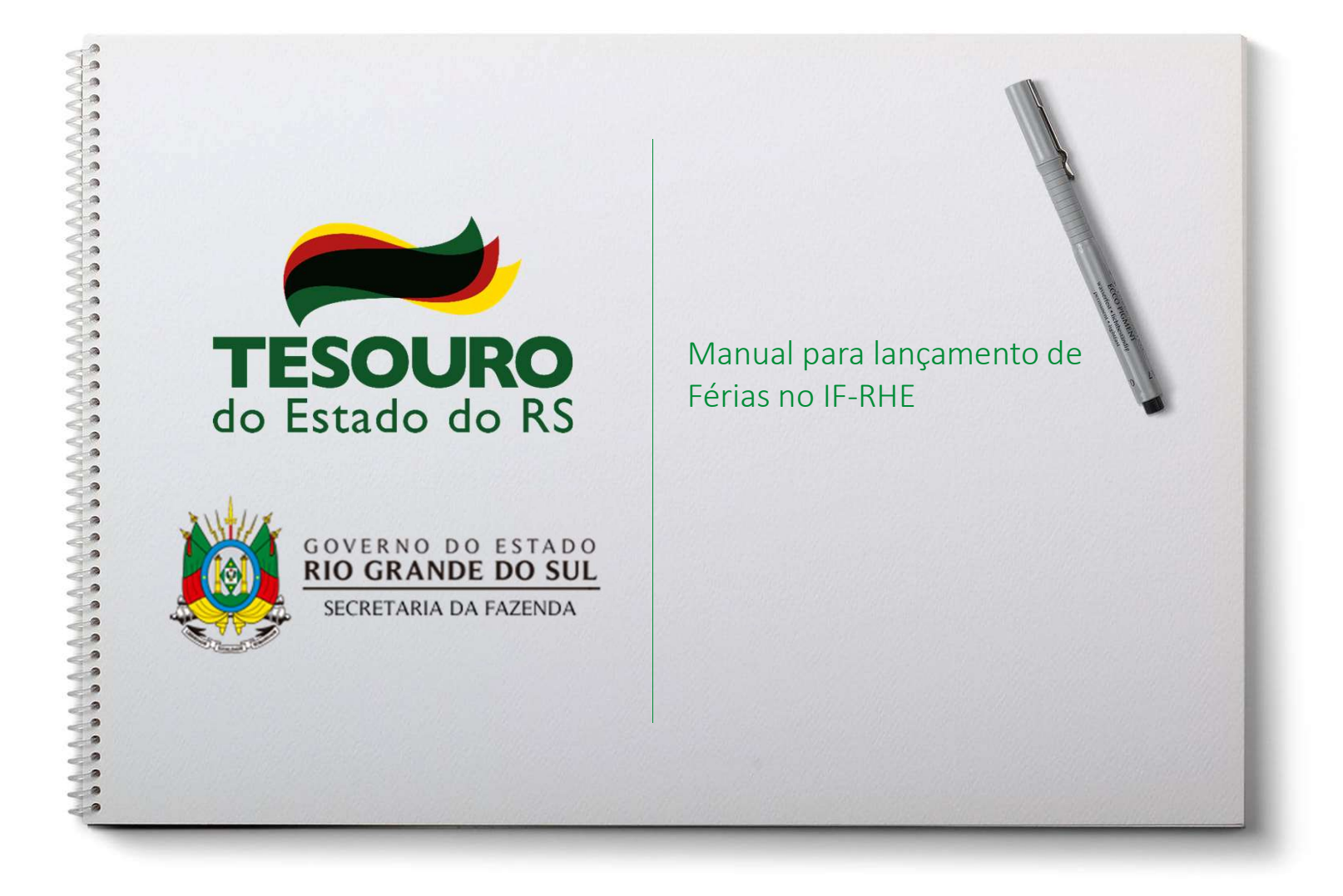